# 例題でわかるC++Builder 問・練習問題 解答

解答は原則として,イベントハンドラだけを載せてある.網掛けの部分は読者が自分で入力する部分で ある.

### 第1部 C++Builderの基礎

### 第2章 問2.1

【プロパティの設定】

Labell の Alignment プロパティ Label2 の Alignment プロパティ Label3 の Alignment プロパティ

taLeftJustify に設定 taCenter に設定 aRightJustify に設定

### 【イベントハンドラ】

//-----

```
void__fastcallTForm1::Button1Click(TObject*Sender)
```

void\_\_fastcallTForm1::FormCreate(TObject\*Sender)

```
Label1->Caption="";
Label2->Caption="";
Label3->Caption="";
}
```

//-----

## 第2章 練習問題 1

【イベントハンドラ】

{

```
//-----
void__fastcallTForm1::FormCreate(TObject*Sender)
{
    Label1->Caption="";
    Label2->Caption="";
    Label3->Caption="";
}
```

//-----

void\_\_fastcallTForm1::Button1Click(TObject \*Sender)

```
Label1->Caption="WelcometoC++Builder";
Label2->Caption="WelcometoC++Builder";
Label3->Caption="WelcometoC++Builder";
}
```

```
void__fastcallTForm1::Button2Click(TObject *Sender)
{
Label1->Caption="";
Label2->Caption="";
Label3->Caption="";
}
//-----
void__fastcallTForm1::Button3Click(TObject *Sender)
{
Close();
}
//-----
 第2章 練習問題 2
【イベントハンドラ】
//-----
void__fastcallTForm1::FormCreate(TObject*Sender)
{
Label1->Caption="";
Label2->Caption="";
Label3->Caption="";
}
//-----
void__fastcallTForm1::Button1Click(TObject *Sender)
{
Label1->Caption="富士 一郎";
}
//-----
void__fastcallTForm1::Button2Click(TObject *Sender)
{
Label2->Caption="静岡県富士市山田町1 - 1 - 1";
}
//-----
       -----
void__fastcallTForm1::Button3Click(TObject *Sender)
{
Label3->Caption="0123-45-6789";
}
//-----
 第3章 問3.1
【イベントハンドラ】
//-----
                              _____
void__fastcallTForm1::FormCreate(TObject*Sender)
{
Edit1->Text="";
Edit2->Text="";
Edit3->Text="";
}
```

```
- 2 -
```

//-----

```
void__fastcallTForm1::Button1Click(TObject *Sender)
{
 Edit3->Text=FormatFloat("#.###",(StrToFloat(Edit1->Text)
        +StrToFloat(Edit2->Text)));
}
//-----
void__fastcallTForm1::Button3Click(TObject *Sender)
{
 Edit1->Text="";
 Edit2->Text="";
 Edit3->Text="";
}
//-----
void__fastcallTForm1::Button4Click(TObject *Sender)
{
Close();
}
//------
void__fastcallTForm1::Button2Click(TObject *Sender)
{
 Edit3->Text=FormatFloat("#.##",(StrToFloat(Edit1->Text)
        -StrToFloat(Edit2->Text)));
}
//-----
                            _____
```

## 第3章 練習問題 1

### 【イベントハンドラ】

void\_\_fastcallTForm1::FormCreate(TObject\*Sender)

//-----

```
{
   Edit1->Text="0";
   Edit2->Text="0";
}
```

} //-----

void\_\_fastcallTForm1::BitBtn2Click(TObject \*Sender)

### 第4章 練習問題 1

```
【イベントハンドラ】
//-----
void__fastcallTForm1::FormCreate(TObject*Sender)
{
 Memol->Text="0";
Initial_Value();
}
//-----
void__fastcallTForm1::SpeedButton1Click(TObject *Sender)
{
 TSpeedButton*btn;
                  //Sender \epsilon TSpeedButton b t c
btn=(TSpeedButton*)Sender; //扱えるように定義する
 ButtonCheck(btn); //計算前に記号ボタンを押したかどうかをチェックする関数
 if(shori_flag2==1){ //不適当なボタンが押された場合の処理
  shori_flag2= 0;
  shori_flag1= 0;
 }
 else{
              //各ボタンに対する処理関数
 ButtonShori(btn);
 }
}
//-----
【ヘッダファイル】
//-----
#ifndef mon4_1Unit1_2H
#define mon4_1Unit1_2H
//-----
#include <Classes.hpp>
#include <Controls.hpp>
#include <StdCtrls.hpp>
#include <Forms.hpp>
#include <Buttons.hpp>
#include <ExtCtrls.hpp>
//-----
classTForm1:publicTForm
{
___published: //IDE 管理のコンポーネント
 TPanel*Panel1;
```

```
TPanel*Panel2;
 TMemo*Memo1;
 TSpeedButton *SpeedButton1;
 TSpeedButton *SpeedButton2;
 TSpeedButton *SpeedButton3;
 TSpeedButton *SpeedButton4;
 TSpeedButton *SpeedButton5;
 TSpeedButton *SpeedButton6;
 TSpeedButton *SpeedButton7;
 TSpeedButton *SpeedButton8;
 TSpeedButton *SpeedButton9;
 TSpeedButton *SpeedButton10;
 TSpeedButton *SpeedButton11;
 TSpeedButton *SpeedButton12;
 TSpeedButton *SpeedButton13;
 TSpeedButton *SpeedButton14;
 TSpeedButton *SpeedButton15;
 TSpeedButton *SpeedButton16;
 TSpeedButton *SpeedButton17;
 void__fastcallFormCreate(TObject *Sender);
 void__fastcallSpeedButton1Click(TObject*Sender);
             // ユーザ宣言
private:
 floatkei;
             //合計値
              //作業用
 floatw;
 floatsign;
              //符号の保存
 intshori_flag1;//計算開始のチェック(初期値:0, 計算途中:1)
 intshori_flag2;//不適当なボタンを押したかどうかのチェック(初期値:0,押した:1)
 AnsiStrings; //作業用
 TSpeedButton*btn; //Sender を TSpeedButton として扱えるように定義する
public:
              // ユーザ宣言
 __fastcallTForm1(TComponent*Owner);
//-----
// 初期値設定関数
void fastcallInitial_Value(void){
 shori_flag1=0;
 shori_flag2=0;
 sign=+1;
}
// ボタンチェック処理関数 計算開始時,不適当なボタンを押した場合の処理
voidButtonCheck(TSpeedButton*btn)
                       //計算開始の場合の処理
 if(shori_flag1==0){
  kei=0;
                          //入力ボックスの初期化
  Memol->Text="";
                          //shori_flag1を1にセット
  shori_flag1= 1;
                           //数値の入力前に記号ボタンを押した場合の処理
   switch(btn->Tag){
    case11:
    case12:
```

case13:

```
case14:
    case16:
    case17:
          ShowMessage("不適当なボタンが押された!");
          shori_flag2=1;
          break;
  }
 }
// ボタンの処理関数
                 各ボタンの処理
11
voidButtonShori(TSpeedButton*btn)
 switch(btn->Tag){
    case 1: Memol->Text=Memol->Text+"1";break; //1の処理
    case 2: Memol->Text=Memol->Text+"2";break; //2の処理
    case 3: Memol->Text=Memol->Text+"3";break; //3の処理
    case 4: Memol->Text=Memol->Text+"4";break; //4の処理
    case 5: Memol->Text=Memol->Text+"5";break; //5の処理
    case 6: Memol->Text=Memol->Text+"6";break; //6の処理
    case 7: Memol->Text=Memol->Text+"7";break; //7の処理
    case 8: Memol->Text=Memol->Text+"8";break; //8の処理
    case 9: Memol->Text=Memol->Text+"9";break; //9の処理
    case10: Memol->Text=Memol->Text+"0";break; // 0の処理
    casel1: kei=kei+sign* (StrToFloat(Memol->Text));  //+の処理
           Memol->Text="";
            sign = +1;
            break;
    case12: kei=kei+sign* (StrToFloat(Memo1->Text)); / / -の処理
            Memol->Text="";
            sign = -1;
            break;
    case13: //*の処理
    case14: ///の処理
    case15: Memol->Text="0";
                               //AC(AllClear)の処理
            shori_flag1=0;
            break;
    case16: if(Memol->Text!= "") // =の処理
             w = k e i + s i g n * (StrToFloat(Memo1->Text));
            else
             w=sign*kei;
            Memo1->Text=FormatFloat("#0.####0",w); //小数第5位まで表示
            shori_flag1=0;
            sign = +1;
            break;
    case17: Memol->Text=Memol->Text+".";break; //.の処理
  }
 }
```

```
};
```

```
第4章 練習問題 2
 関数化
【イベントハンドラ】
//-----
                _____
// 加減乗除算 === 関数化
//-----
void__fastcallTForm1::FormCreate(TObject*Sender)
{
Memol->Text="0";
}
//-----
                  _____
           //合計值
 floatkei=0;
floatjyoujo=1; // 乘除計算領域
floatw; //作業用
intshori_flag1=0;//計算開始のチェック(初期値:0, 計算途中:1)
intshori_flag2=0;//不適当なボタンを押したかどうかのチェック(初期値:0,押した:1)
AnsiStrings;
           //作業用
AnsiStringwkazu; //退避用
charop; //演算記号保存用
//-----
11
// ButtonCheck : ボタンチェック関数
voidButtonCheck(TSpeedButton*btn)
if(shori_flag1==0){ //計算開始の場合の処理
 kei=0;
 Form1->Memo1->Text=""; //入力ボックスの初期化
 wkazu="";
 op='+';
 jyoujo=1;
                  //shori_flag1を1にセット
 shori_flag1= 1;
  switch(btn->Tag){
                   //数値の入力前に記号ボタンを押した場合の処理
  casel1:
                  / / +
   case12:
                  / / -
   case13:
                  / / *
                  111
   case14:
   case16:
                  / / =
   case17:
                  11.
       ShowMessage("不適当なボタンが押された!");
       shori_flag2=1;
       break;
  }
 }
}
//-----
// ボタン処理関数
voidButtonShori(TSpeedButton*btn)
ł
```

```
if(shori_flag2==1){ //不適当なボタンが押された場合の処理
  shori_flag2= 0;
  shori_flag1= 0;
}
else{
 switch(btn->Tag){
   case 1:Form1->Memo1->Text=Form1->Memo1->Text+"1";break; //1の処理
   case 2:Form1->Memo1->Text=Form1->Memo1->Text+"2";break; //2の処理
   case 3:Form1->Memo1->Text=Form1->Memo1->Text+"3";break; //3の処理
   case 4:Form1->Memo1->Text=Form1->Memo1->Text+"4";break; //4の処理
   case 5:Form1->Memo1->Text=Form1->Memo1->Text+"5";break; //5の処理
   case 6:Form1->Memo1->Text=Form1->Memo1->Text+"6";break; //6の処理
   case 7:Form1->Memo1->Text=Form1->Memo1->Text+"7";break; //7の処理
   case 8:Form1->Memo1->Text=Form1->Memo1->Text+"8"; break; //8の処理
   case 9:Form1->Memo1->Text=Form1->Memo1->Text+"9";break; //9の処理
   case10:Form1->Memo1->Text=Form1->Memo1->Text + "0";break; //0の処理
   case11:switch(op){
                                             //+の処理
           case '*':jyoujo=jyoujo*StrToFloat(Form1->Memo1->Text);
                   kei=kei+jyoujo;
                   break;
           case '/':jyoujo=jyoujo/StrToFloat(Form1->Memo1->Text);
                   kei=kei+jyoujo;
                   break;
           case '+':kei=kei+StrToFloat(Form1->Memo1->Text);
                  break;
           case '-':kei=kei-StrToFloat(Form1->Memo1->Text);
                  break;
         }
         Form1->Memo1->Text="";
         op='+';
         break;
                                            // - の処理
  case12:switch(op){
           case '*':jyoujo=jyoujo*StrToFloat(Form1->Memo1->Text);
                   kei=kei+jyoujo;
                   break;
           case '/':jyoujo=jyoujo/StrToFloat(Form1->Memo1->Text);
                   kei=kei+jyoujo;
                   break;
           case '+':kei=kei+StrToFloat(Form1->Memo1->Text);
                  break;
           case '-':kei=kei-StrToFloat(Form1->Memo1->Text);
                  break;
         }
         Form1->Memo1->Text="";
         op='-';
         break;
                                       / / *の処理
  case13:switch(op){
           case '*':jyoujo=jyoujo*StrToFloat(Form1->Memo1->Text);
                   break;
           case '/':jyoujo=jyoujo/StrToFloat(Form1->Memo1->Text);
```

```
break;
            case '+':jyoujo=StrToFloat(Form1->Memo1->Text);
                    break;
            case '-':jyoujo=-1*StrToFloat(Form1->Memo1->Text);
                    break;
           }
           Form1->Memo1->Text="";
           op='*';
          break;
   case14:switch(op){
                                        / / /の処理
            case '*':jyoujo=jyoujo*StrToFloat(Form1->Memo1->Text);
                    break;
            case '/':jyoujo=jyoujo/StrToFloat(Form1->Memo1->Text);
                    break;
            case '+':jyoujo=StrToFloat(Form1->Memo1->Text);
                    break;
            case '-':jyoujo=-1*StrToFloat(Form1->Memo1->Text);
                    break;
           }
           Form1->Memo1->Text="";
           op='/';
          break;
    case15:Form1->Memo1->Text="0"; //AC(All Clear)の処理
          shori_flag1=0;
          break;
                                         //=の処理
    case16:switch(op){
            case '*':jyoujo=jyoujo*StrToFloat(Form1->Memo1->Text);
                    kei=kei+jyoujo;
                    break;
            case '/':jyoujo=jyoujo/StrToFloat(Form1->Memo1->Text);
                    kei=kei+jyoujo;
                    break;
            case '+':kei=kei+StrToFloat(Form1->Memo1->Text);
                    break;
            case '-':kei=kei-StrToFloat(Form1->Memo1->Text);
                    break;
           }
           Form1->Memo1->Text=FormatFloat("#0.####0",kei); //小数第5位まで表示
           shori_flag1=0;
          break;
   case17:Form1->Memo1->Text=Form1->Memo1->Text + ".";break; //.の処理
  }
}
//------
void__fastcallTForm1::SpeedButton1Click(TObject *Sender)
 TSpeedButton*btn;
                          //Sender \epsilon TSpeedButton \epsilon b \tau
 btn=(TSpeedButton*)Sender; //扱えるように定義する
```

}

```
ButtonCheck(btn);
 ButtonShori(btn);
}
 クラス化
【イベントハンドラ】
//-----
// 加減乗除算 === クラス化
//-----
                       ------
void___fastcallTForm1::FormCreate(TObject*Sender)
{
Memol->Text="0";
 Initial_Value();
}
//-----
void__fastcallTForm1::SpeedButton1Click(TObject *Sender)
 TSpeedButton*btn;
                    //Sender \epsilon TSpeedButton b t c
 btn=(TSpeedButton*)Sender; //扱えるように定義する
 ButtonCheck(btn);
 if(shori_flag2==1) { //不適当なボタンが押された場合の処理
  shori_flag2= 0;
  shori_flag1= 0;
 }
 else{
  ButtonShori(btn);
 }
}
```

```
【ヘッダファイル】
```

```
//-----
#ifndef mon4_22Unit1H
#define mon4_22Unit1H
//------
#include <Classes.hpp>
#include <Controls.hpp>
#include <StdCtrls.hpp>
#include <Forms.hpp>
#include <Buttons.hpp>
#include <ExtCtrls.hpp>
//-----
classTForm1:publicTForm
{
___published: //IDE 管理のコンポーネント
 TPanel*Panel1;
TPanel*Panel2;
 TMemo*Memo1;
 TSpeedButton *SpeedButton1;
```

```
TSpeedButton *SpeedButton2;
 TSpeedButton *SpeedButton3;
 TSpeedButton *SpeedButton4;
 TSpeedButton *SpeedButton5;
 TSpeedButton *SpeedButton6;
 TSpeedButton *SpeedButton7;
 TSpeedButton *SpeedButton8;
 TSpeedButton *SpeedButton9;
 TSpeedButton *SpeedButton10;
 TSpeedButton *SpeedButton11;
 TSpeedButton *SpeedButton12;
 TSpeedButton *SpeedButton13;
 TSpeedButton *SpeedButton14;
 TSpeedButton *SpeedButton15;
 TSpeedButton *SpeedButton16;
 TSpeedButton *SpeedButton17;
 void__fastcallFormCreate(TObject *Sender);
 void__fastcallSpeedButton1Click(TObject*Sender);
               // ユーザ宣言
private:
 floatkei;
              //合計値
 floatjyoujo;
               //乗除計算領域
              //作業用
 floatw;
 intshori_flag1; //計算開始のチェック(初期値:0, 計算途中:1)
 intshori_flag2; //不適当なボタンを押したかどうかのチェック(初期値:0,押した:1)
 AnsiStrings;
              //作業用
 AnsiStringwkazu; //退避用
              //演算記号保存用
 charop;
public:
               //ユーザ宣言
 fastcallTForm1(TComponent*Owner);
 void__fastcallTForm1::Initial_Value(void);
                                         //初期值設定
 void___fastcallButtonCheck(TSpeedButton*btn); //ボタンのチェック
 void___fastcallButtonShori(TSpeedButton*btn); //ボタンの処理
};
//-----
externPACKAGE TForm1*Form1;
//-----
// 初期値設定
void__fastcallTForm1::Initial_Value(void)
 kei=0;
 jyoujo=1;
 shori_flag1=0;
 shori_flag2=0;
//-----
                     _____
// ボタンのチェック
void fastcallTForm1::ButtonCheck(TSpeedButton*btn)
ł
 if(shori_flag1==0){
                         //計算開始の場合の処理
  kei=0;
```

```
Memol->Text="";
                     //入力ボックスの初期化
  wkazu="";
  op='+';
  jyoujo=1;
                         //shori_flag1を1にセット
  shori_flag1= 1;
  switch(btn->Tag){
                           //数値の入力前に記号ボタンを押した場合の処理
    case11:
                          / / +
    case12:
                          //-
    case13:
                          / / *
    case14:
                          111
    case16:
                          / / =
    case17:
                          11.
          ShowMessage("不適当なボタンが押された!");
          shori_flag2=1;
          break;
  }
 }
3
                       -----
//-----
// ボタンの処理
void__fastcallTForm1::ButtonShori(TSpeedButton*btn)
 switch(btn->Tag){
  case 1: Memol->Text = Memol->Text+"1";break; //1の処理
  case 2: Memol->Text = Memol->Text+"2"; break; //2の処理
  case 3: Memol->Text = Memol->Text+"3"; break; //3の処理
  case 4: Memol->Text = Memol->Text+"4";break; //4の処理
  case 5: Memo1->Text = Memo1->Text+"5"; break; //5の処理
  case 6: Memol->Text = Memol->Text+"6"; break; //6の処理
  case 7: Memol->Text = Memol->Text+"7"; break; //7の処理
  case 8: Memol->Text = Memol->Text+"8";break; //8の処理
  case 9: Memol->Text = Memol->Text+"9"; break; //9の処理
  case10:Memo1->Text=Memo1->Text+"0";break; // 0の処理
                                           / / +の処理
  case11:switch(op){
           case'*':jyoujo=jyoujo*StrToFloat(Memo1->Text);
                  kei=kei+jyoujo;
                  break;
           case'/':jyoujo=jyoujo/StrToFloat(Memol->Text);
                  kei=kei+jyoujo;
                  break;
           case'+':kei=kei+StrToFloat(Memo1->Text);
                  break;
           case'-':kei=kei-StrToFloat(Memol->Text);
                  break;
         }
         Memol->Text="";
         op='+';
         break;
                                           // - の処理
   case12:switch(op){
           case'*':jyoujo=jyoujo*StrToFloat(Memo1->Text);
```

```
kei=kei+jyoujo;
                break;
        case'/':jyoujo=jyoujo/StrToFloat(Memo1->Text);
                kei=kei+jyoujo;
                break;
        case'+':kei=kei+StrToFloat(Memol->Text);
                break;
        case'-':kei=kei-StrToFloat(Memol->Text);
                break;
       }
       Memol->Text="";
       op='-';
       break;
case13:switch(op){
                                     // *の処理
        case'*':jyoujo=jyoujo*StrToFloat(Memo1->Text);
                break;
        case'/':jyoujo=jyoujo/StrToFloat(Memo1->Text);
                break;
        case'+':jyoujo=StrToFloat(Memol->Text);
                break;
        case'-':jyoujo=-1*StrToFloat(Memo1->Text);
                break;
       }
       Memol->Text="";
       op='*';
       break;
                                     // /の処理
case14:switch(op){
        case'*':jyoujo=jyoujo*StrToFloat(Memo1->Text);
                break;
        case'/':jyoujo=jyoujo/StrToFloat(Memo1->Text);
                break;
        case'+':jyoujo=StrToFloat(Memo1->Text);
                break;
        case'-':jyoujo=-1*StrToFloat(Memol->Text);
                break;
       }
       Memol->Text="";
       op='/';
       break;
case15:Memo1->Text="0";
                          //AC(AllClear)の処理
       shori_flag1=0;
       break;
                                     //=の処理
case16:switch(op){
        case'*':jyoujo=jyoujo*StrToFloat(Memol->Text);
                kei=kei+jyoujo;
                break;
        case'/':jyoujo=jyoujo/StrToFloat(Memol->Text);
                kei=kei+jyoujo;
                break;
        case'+':kei=kei+StrToFloat(Memol->Text);
```

```
break;
case'-':kei=kei-StrToFloat(Memol->Text);
break;
}
Memol->Text=FormatFloat("#0.####0",kei); //小数第5位まで表示
shori_flag1=0;
break;
case17:Memol->Text=Memol->Text+".";break; // .の処理
}
```

## 第5章 練習問題 1

3

```
【イベントハンドラ】
//-----
TDateTimet1,t2;
void___fastcallTForm1::Button1Click(TObject *Sender)
{
t1=Now();
Edit1->Text=Now();
Timer1->Enabled=true;
}
//-----
                                _____
void__fastcallTForm1::Button2Click(TObject *Sender)
{
t2=Now();
Edit3->Text=t2-t1;
Timer1->Enabled=false;
}
//-----
                                _____
void__fastcallTForm1::Timer1Timer(TObject*Sender)
{
Edit2->Text=Now();
}
_____
void__fastcallTForm1::FormCreate(TObject*Sender)
{
Timer1->Enabled=false;
Edit1->Text="0";
Edit2->Text="0";
Edit3->Text="0";
}
//-----
```

### 第5章 練習問題 2

【イベントハンドラ】

```
//------
// 現年月日の設定と NextYear, cdown, y, m, dオプジェクト
TDateTimeSetDate(Now()), NextYear, cdown;
Wordy, m, d;
```

```
void__fastcallTForm1::Timer1Timer(TObject*Sender)
 WordHour,Min, Sec,MSec; //Hour,Min,Sec,MSecオブジェクト
 cdown=NextYear-Now();
                  //目標年月日までの日数計算
 DecodeTime(cdown, Hour, Min, Sec, MSec); //時間,分,秒の取り出し
 Label5->Caption=IntToStr(cdown); //日数表示
Label7->Caption=IntToStr(Hour); //時間表示
 Label9->Caption=IntToStr(Min);
                        //分表示
Label11->Caption=IntToStr(Sec); //秒表示
}
//------
void__fastcallTForm1::FormCreate(TObject*Sender)
{
                           //今年の取り出し
 DecodeDate(Now(), y , m , d);
 y++;
                          //今年に1年をカウントする
NextYear=AnsiString(IntToStr(y)+"/1/1"); //翌年の1月1日を設定
Label2->Caption=IntToStr(y)+"年まであと"; //目標年の表示
}
//_____
```

第日部 グラフィックス

第6章 練習問題

1

```
//-----
                         _____
void__fastcallTForm1::h1Click(TObject *Sender)
{
 Canvas->MoveTo(50,100); //Tの作成
 Canvas->LineTo(150,100);
 Canvas->MoveTo(100,100);
 Canvas->LineTo(100,200);
 Canvas->MoveTo(200,100); //Dの作成
 Canvas->LineTo(200,200);
 Canvas->MoveTo(200,100);
 Canvas->LineTo(300,130);
 Canvas->MoveTo(200,200);
 Canvas->LineTo(300,170);
 Canvas->MoveTo(300,130);
 Canvas->LineTo(300,170);
 Canvas->MoveTo(350,100); //しの作成
 Canvas->LineTo(350,200);
 Canvas->MoveTo(450,100);
 Canvas->LineTo(450,200);
 Canvas->MoveTo(350,200);
```

```
Canvas->LineTo(450,200);
}
//-----
void__fastcallTForm1::Exit1Click(TObject*Sender)
{
```

Close(); }

# //-----

### 第6章 練習問題 2

```
//----void__fastcallTForm1::h1Click(TObject *Sender)
```

```
{
Canvas->Rectangle(10,10,200,100);
```

```
Canvas->Ellipse(50,30,80,60);
Canvas->Ellipse(120,30,150,60);
Canvas->MoveTo(60,80);
```

```
Canvas->LineTo(140,80);
```

```
}
```

```
void__fastcallTForm1::Exit1Click(TObject*Sender)
```

```
{
  Close();
}
```

### //-----

```
//-----
void__fastcallTForm1::Exit1Click(TObject*Sender)
{
Close();
}
//-----
void__fastcallTForm1::N1Click(TObject *Sender)
Canvas->MoveTo(10,10);
Canvas->LineTo(200,200);
}
//-----
void__fastcallTForm1::N2Click(TObject *Sender)
{
Canvas->Rectangle(30,30,200,150);
}
//-----
void__fastcallTForm1::N3Click(TObject *Sender)
{
Canvas->Ellipse(10,10,100,100);
}
//-----
```

```
//------
              _____
void__fastcallTForm1::Exit1Click(TObject*Sender)
{
Close();
}
//-----
void__fastcallTForm1::N1Click(TObject *Sender)
{
Canvas->MoveTo(10,10);
Canvas->LineTo(200,200);
}
//-----
void__fastcallTForm1::N2Click(TObject *Sender)
{
Canvas->Rectangle(30,30,200,150);
}
//-----
void__fastcallTForm1::N3Click(TObject *Sender)
{
Canvas->Ellipse(10,10,100,100);
}
//-----
void__fastcallTForm1::N5Click(TObject *Sender)
{
Canvas->Pen->Color=clRed;
}
//-----
void__fastcallTForm1::N6Click(TObject *Sender)
{
Canvas->Pen->Color=clBlue;
}
//-----
void__fastcallTForm1::N7Click(TObject *Sender)
{
Canvas->Pen->Color=clLime;
}
//-----
void__fastcallTForm1::N8Click(TObject *Sender)
{
Canvas->Pen->Color=0x0098f289;
}
//-----
void__fastcallTForm1::N9Click(TObject *Sender)
{
Canvas->Pen->Color=0x009ff4219;
}
//-----
```

### 第6章 練習問題 5

```
void___fastcallTForm1::Exit1Click(TObject*Sender)
```

{
Close();

}

{

}

## 第6章 練習問題 6

```
//----void__fastcallTForm1::h1Click(TObject *Sender)
```

```
Canvas->Pen->Width=10;
Canvas->Ellipse(50,50,300,300);
```

```
Canvas->Pen->Width=5;
Canvas->Ellipse(100,100,250,250);
```

```
Canvas->Pen->Width=2;
Canvas->Ellipse(150,150,200,200);
```

```
void__fastcallTForm1::Exit1Click(TObject*Sender)
```

{
 Close();
}

```
//-----
```

```
//-----
void__fastcallTForm1::h1Click(TObject *Sender)
{
    Canvas->MoveTo(0,250);
    Canvas->LineTo(600,250);
```

#### Canvas->Brush->Color=clLime;

```
Canvas->Brush->Style=bsSolid;
Canvas->Rectangle(50,125,100,250);
Canvas->TextOut(75,270,"4月");
Canvas->TextOut(75,30,"125");
```

```
Canvas->Brush->Style=bsBDiagonal;
Canvas->Rectangle(150,112,200,250);
Canvas->TextOut(175,270,"5月");
Canvas->TextOut(175,30,"138");
```

```
Canvas->Brush->Style=bsFDiagonal;
Canvas->Rectangle(250,65,300,250);
Canvas->TextOut(275,270,"6月");
Canvas->TextOut(275,30,"185");
```

```
Canvas->Brush->Style=bsCross;
Canvas->Rectangle(350,124,400,250);
Canvas->TextOut(375,270,"7月");
Canvas->TextOut(375,30,"126");
```

```
Canvas->Brush->Style=bsDiagCross;
Canvas->Rectangle(450,102,500,250);
Canvas->TextOut(475,270,"8月");
Canvas->TextOut(475,30,"148");
```

```
Canvas->Brush->Style=bsVertical;
Canvas->Rectangle(550,120,600,250);
Canvas->TextOut(575,270,"9月");
Canvas->TextOut(575,30,"130");
```

}

//-----

//-----

void\_\_fastcallTForm1::Exit1Click(TObject\*Sender)

# Close();

}

{

```
//-----
void__fastcallTForm1::Exit1Click(TObject*Sender)
{
    Close();
}
//-----
void__fastcallTForm1::N5Click(TObject *Sender)
{
```

```
Canvas->Pen->Color=clRed;
```

} //----void\_\_fastcallTForm1::N6Click(TObject \*Sender) { Canvas->Pen->Color=clBlue; } //----void\_\_fastcallTForm1::N7Click(TObject \*Sender) { Canvas->Pen->Color=clLime; } //----void\_\_fastcallTForm1::N8Click(TObject \*Sender) { Canvas->Pen->Color=0x0098f289; } //----void\_\_fastcallTForm1::N9Click(TObject \*Sender) { Canvas->Pen->Color=0x009ff4219; } //----void\_\_fastcallTForm1::h1Click(TObject \*Sender) { Canvas->Rectangle(50,50,200,200); } //----void\_\_fastcallTForm1::N14Click(TObject\*Sender) { Canvas->Brush->Color=clPurple; } //----void\_\_fastcallTForm1::N15Click(TObject\*Sender) { Canvas->Brush->Color=clSilver; } //----void\_\_fastcallTForm1::N16Click(TObject\*Sender) { Canvas->Brush->Color=clGray; } //----void\_\_fastcallTForm1::N17Click(TObject\*Sender) { Canvas->Brush->Color=0x00f8d3c5; } //----void\_\_fastcallTForm1::N18Click(TObject\*Sender) { Canvas->Brush->Color=0x001f331f;

| }                                                         |
|-----------------------------------------------------------|
| //                                                        |
| <pre>voidfastcallTForm1::N2Click(TObject *Sender) ,</pre> |
| {                                                         |
| }                                                         |
| , //                                                      |
| voidfastcallTForm1::N3Click(TObject *Sender)              |
| {                                                         |
| Canvas->Brush->Style=bsClear;                             |
| }                                                         |
| void fastcallTEorm1::N10Click(TObject*Sender)             |
| {                                                         |
| Canvas->Brush->Style=bsHorizontal;                        |
| }                                                         |
| //                                                        |
| <pre>voidfastcallTForm1::N11Click(TObject*Sender) ,</pre> |
| {                                                         |
| }                                                         |
| //                                                        |
| voidfastcallTForm1::N12Click(TObject*Sender)              |
| {                                                         |
| Canvas->Brush->Style=bsCross;                             |
| }                                                         |
| //                                                        |
| 第6章 · 練習問題 · 9                                            |
|                                                           |
| <pre>voidfastcallTForm1::Exit1Click(TObject*Sender)</pre> |
| {                                                         |
| Close();                                                  |
| }                                                         |
|                                                           |
| VOIQIASICALITFORMI::N5CLICK(TODJECT *Sender)              |

# { Canvas->Font->Color=clRed;

}

{

void\_\_fastcallTForm1::N6Click(TObject \*Sender)

Canvas->Font->Color=clBlue;

}

void\_\_fastcallTForm1::N7Click(T0bject \*Sender)

{

Canvas->Font->Color=clLime;
}

| //                                                      |
|---------------------------------------------------------|
| voidfastcallTForm1::N8Click(TObject *Sender)            |
| {                                                       |
| Canvas->Font->Color=0x0098f289;                         |
| }                                                       |
| //                                                      |
| voidfastcallTForm1::N9Click(TObject *Sender)            |
| {                                                       |
| Canvas->Font->Color=0x009ff4219;                        |
| }                                                       |
| //                                                      |
| voidfastcallTForm1::h1Click(TObject *Sender)            |
| {                                                       |
| Canvas->Font->Size=40;                                  |
| Canvas->TextOut(50,50," T D U ");                       |
| }                                                       |
| //                                                      |
| voidfastcallTForm1::N14Click(TObject*Sender)            |
| {                                                       |
| Canvas->Brush->Color=clPurple;                          |
| }                                                       |
| //                                                      |
| <pre>voidfastcallTForm1::N15Click(TObject*Sender)</pre> |
| {                                                       |
| Canvas->Brush->Color=clSilver;                          |
| }                                                       |
| //                                                      |
| <pre>voidfastcallTForm1::N16Click(TObject*Sender)</pre> |
| {                                                       |
| Canvas->Brush->Color=clGray;                            |
| }                                                       |
| , //                                                    |
| void fastcallTForm1::N17Click(TObject*Sender)           |
| {                                                       |
| Canvas->Brush->Color=0x00f8d3c5;                        |
| }                                                       |
| ,                                                       |
| void fast callTForm1::N18Click(TObject * Sender)        |
| {                                                       |
| Canvas->Brush->Color=0x001f331f;                        |
| }                                                       |
| <b>,</b><br>//                                          |
| · · ·                                                   |
|                                                         |
| オッキ 茶田回苑 こう 田君                                          |

第7章 練習問題 1

```
//----
void__fastcallTForm1::Show1Click(TObject*Sender)
{
```

intx;

```
//グラフを描く
 Canvas->Pen->Color=clRed;
 Canvas->Pen->Width=2;
 for(x = -5; x \le 4; x + +) \{
  Canvas->MoveTo(50+50*(x+5),300-10*x*x);
  Canvas->LineTo(50+50*(x+6),300-10*(x+1)*(x+1));
}
}
//-----
void__fastcallTForm1::Exit1Click(TObject*Sender)
{
Close();
}
//-----
void__fastcallTForm1::FormPaint(TObject*Sender)
{
 inti;
 Canvas->Pen->Width=2;
 Canvas->MoveTo(0,300);
 Canvas->LineTo(600,300);
                       //×軸を引く
 Canvas->MoveTo(300,0);
 Canvas->LineTo(300,350);
                         // y 軸を引く
 Canvas->Font->Size=10;
 Canvas->TextOut(550,310,"X");
 Canvas->TextOut(20,20,"Y");
 //目盛りをつける
 Canvas->Pen->Width=1;
 for(i = 0; i<=10;i++) {</pre>
  Canvas->MoveTo(50+50*i,0);
  Canvas->LineTo(50+50*i,300);
 }
 for(i = 0; i <= 2; i++) {</pre>
  Canvas->MoveTo(50,100*i);
  Canvas->LineTo(550,100*i);
 }
 Canvas->TextOut(300,310,"0");
 for(i = 1; i <= 3; i++) {</pre>
  Canvas->TextOut(30,300-100*i,i*10);
 }
```

```
}
```

```
第7章 練習問題 2
//-----
void__fastcallTForm1::Show1Click(TObject*Sender)
{
 intwcos(int);
 intx1,x2,y1,y2;
 Canvas->Pen->Width=2;
 Canvas->Pen->Color=clRed;
 for(x1=0;x1 \le 60;x1++){
  y1=wcos(x1);
  x 2 = x 1 + 1;
  y2 = wcos(x2);
  Canvas->MoveTo(x1+50,y1);
  Canvas->LineTo(x2+50,y2);
 }
}
intwcos(intx)
{
 floatatai;
 inty;
 atai=cos(3.14/180*x);
 y=150-100*atai;
 return(y);
ļ
//-----
void__fastcallTForm1::Exit1Click(TObject*Sender)
{
Close();
}
//------
void___fastcallTForm1::FormPaint(TObject*Sender)
{
 inti;
 Canvas->Pen->Width=2;
 Canvas->MoveTo(30,150);
 Canvas->LineTo(410,150); //x軸を引く
 Canvas->MoveTo(50,50);
```

//-----

```
Canvas->LineTo(50,250); //y軸を引く
```

```
Canvas->Font->Size=10;
Canvas->TextOut(420,130,"X");
```

```
Canvas->TextOut(20,30,"Y");
 //目盛りを付ける
 Canvas->Pen->Width=1;
 Canvas->MoveTo(50,50);
 Canvas->LineTo(410,50);
 Canvas->MoveTo(50,100);
 Canvas->LineTo(410,100);
 Canvas->MoveTo(50,200);
 Canvas->LineTo(410,200);
 Canvas->MoveTo(50,250);
 Canvas->LineTo(410,250);
 for(i = 1; i <= 4; i++) {</pre>
   Canvas->MoveTo(50+90*i,50);
   Canvas->LineTo(50+90*i,250);
 }
 Canvas->TextOut(30,45,"1");
 Canvas->TextOut(20,95,"0.5");
 Canvas->TextOut(20,145,"0");
 Canvas->TextOut(20,195,"-0.5");
 Canvas->TextOut(30,245,"-1");
 for(i = 1; i <= 4; i ++) {</pre>
   Canvas->TextOut(55+90*i,160,i*90);
 }
}
```

//-----

## 第7章 練習問題 3

```
//-----
void__fastcallTForm1::Show1Click(TObject*Sender)
{
    intwcos(int),wsin(int);
    inti,j,x1,x2,y1,y2;
    Canvas->Pen->Width=2;
    Canvas->Pen->Color=clRed;
    for(i = 0; i <360; i++){
        x1=wsin(i);
        y1=wcos(i);
    }
}</pre>
```

```
j = i +1;
  x2=wsin(j);
  y2=wcos(j);
  Canvas->MoveTo(x1,y1);
  Canvas->LineTo(x2,y2);
 }
}
intwsin(intx)
{
 floatatai;
 inty;
 atai=sin(3.14/180*x);
 y=150+100*atai;
 return(y);
}
intwcos(intx)
{
 floatatai;
 inty;
 atai=cos(3.14/180*x);
 y=150-100*atai;
 return(y);
}
//-----
void__fastcallTForm1::Exit1Click(TObject*Sender)
{
Close();
}
//-----
void__fastcallTForm1::FormPaint(TObject*Sender)
{
 Canvas->Pen->Width=2;
 Canvas->MoveTo(50,150);
 Canvas->LineTo(250,150); //x軸を引く
 Canvas->MoveTo(150,50);
 Canvas->LineTo(150,250); //y軸を引く
 Canvas->Font->Size=10;
 Canvas->TextOut(210,155,"X");
 Canvas->TextOut(155,70,"Y");
 //目盛りを付ける
 Canvas->Pen->Width=1;
 Canvas->MoveTo(50,50);
 Canvas->LineTo(250,50);
```

```
Canvas->MoveTo(50,100);
 Canvas->LineTo(250,100);
 Canvas->MoveTo(50,200);
 Canvas->LineTo(250,200);
 Canvas->MoveTo(50,250);
 Canvas->LineTo(250,250);
 Canvas->MoveTo(50,50);
 Canvas->LineTo(50,250);
 Canvas->MoveTo(100,50);
 Canvas->LineTo(100,250);
 Canvas->MoveTo(200,50);
 Canvas->LineTo(200,250);
 Canvas->MoveTo(250,50);
 Canvas->LineTo(250,250);
 Canvas->TextOut(20,155,"-1");
 Canvas->TextOut(155,155,"0");
 Canvas->TextOut(255,155,"1");
 Canvas->TextOut(155,35,"1");
 Canvas->TextOut(155,255,"-1");
}
```

### 第7章 練習問題 4

```
void__fastcallTForm1::Show1Click(TObject*Sender)
```

//-----

```
{
intx;
```

```
//グラフを描く
```

```
Canvas->Pen->Color=clRed;
Canvas->Pen->Width=2;
```

```
for(x = -5; x <= 4; x++) {
  Canvas->MoveTo(50+50*(x+5),150-(x*x*x));
  Canvas->LineTo(50+50*(x+6),150-((x+1)*(x+1)*(x+1)));
```

```
}
//-----
void__fastcallTForm1::Exit1Click(TObject*Sender)
{
```

//-----

Close();

```
}
//-----
void__fastcallTForm1::FormPaint(TObject*Sender)
{
 inti;
 Canvas->Pen->Width=2;
 Canvas->MoveTo(50,150);
 Canvas->LineTo(550,150); //x軸を引く
 Canvas->MoveTo(300,0);
 Canvas->LineTo(300,300); //y軸を引く
 Canvas->Font->Size=10;
 Canvas->TextOut(530,170,"X");
 Canvas->TextOut(330,20,"Y");
 //目盛りを付ける
 Canvas->Pen->Width=1;
 for(i = 0; i<=10;i++) {</pre>
  Canvas->MoveTo(50+50*i,0);
  Canvas->LineTo(50+50*i,300);
 }
 for(i = 0; i <= 6; i ++) {</pre>
  Canvas->MoveTo(50,50*i);
  Canvas->LineTo(550,50*i);
 }
 Canvas->Font->Size=8;
 for(i = 0; i <= 6; i ++) {</pre>
  Canvas->TextOut(310,305-50*i,(i-3)*50);
 }
}
//-----
                          _____
```

第7章 練習問題 5

```
//-----
void__fastcallTForm1::ShowlClick(TObject*Sender)
{
    intx1,y1,x2,y2;
    floatx,y,t;
    //グラフを描く
    Canvas->Pen->Color=clRed;
    Canvas->Pen->Width=2;
    y=196;
    y1=196;
```

```
x1=0;
 t=0;
 while(y>= 0){
  y=196-(98/2*t*t);
  x=120*t;
  x2=x;
  y2=y;
  Canvas->MoveTo(50+x1,200-y1);
  Canvas->LineTo(50+x2,200-y2);
  x1=x2;
  y1=y2;
  t=t+0.1;
}
}
//-----
void__fastcallTForm1::Exit1Click(TObject*Sender)
{
Close();
}
//-----
void__fastcallTForm1::FormPaint(TObject*Sender)
{
 inti;
 Canvas->Pen->Width=2;
 Canvas->MoveTo(50,200);
 Canvas->LineTo(300,200); //x軸を引く
 Canvas->MoveTo(50,0);
 Canvas->LineTo(50,200); //y軸を引く
 Canvas->Font->Size=10;
 Canvas->TextOut(280,210,"X");
 Canvas->TextOut(30,20,"Y");
 //目盛りを付ける
 Canvas->Pen->Width=1;
 for(i = 1; i<=5;i++) {</pre>
  Canvas->MoveTo(50+50*i,0);
  Canvas->LineTo(50+50*i,200);
 }
 for(i = 0; i <= 4; i++) {</pre>
  Canvas->MoveTo(50,50*i);
  Canvas->LineTo(300,50*i);
 }
 Canvas->Font->Size=8;
```

```
for(i = 1; i <= 5; i++) {
   Canvas->TextOut(50+50*i,205,i*5);
}
for(i = 1; i <= 4; i++) {
   Canvas->TextOut(30,205-50*i,i*5);
}
```

### 第8章 練習問題 1

//-----

```
//-----
                _____
#pragma package(smart_init)
#pragma resource"*.dfm"
TForm1*Form1;
intiro=1;
//-----
void__fastcallTForm1::Exit1Click(TObject*Sender)
{
Close();
}
//-----
void__fastcallTForm1::Show1Click(TObject*Sender)
{
Timer1->Enabled=true;
}
//-----
void__fastcallTForm1::Timer1Timer(TObject*Sender)
{
 switch(iro){
  case1:Shape2->Brush->Color=clBlue;
       Shape3->Brush->Color=clWhite;
       Shape4->Brush->Color=clWhite;
       break;
  case2:Shape2->Brush->Color=clWhite;
       Shape3->Brush->Color=clYellow;
       Shape4->Brush->Color=clWhite;
       break;
  case3:Shape2->Brush->Color=clWhite;
       Shape3->Brush->Color=clWhite;
       Shape4->Brush->Color=clRed;
       break;
 }
 iro++;
 if(iro > 3) {
  iro=1;
```

\_\_\_\_\_

} } //-----

### 第8章 練習問題 2

```
//-----
#pragma package(smart_init)
#pragma resource"*.dfm"
```

TForm1\*Form1;

### intsw=1;

```
//-----
void__fastcallTForm1::FormMouseMove(TObject*Sender,TShiftStateShift,
```

```
intX,intY)
```

### {

```
Shape1->Left=X-25;
Shape1->Top=Y-25;
```

### }

//-----

\_\_\_\_\_

```
void__fastcallTForm1::Exit1Click(TObject*Sender)
```

# { Close();

//-----

}

# 第8章 練習問題 3

```
-----
//-----
#pragma package(smart_init)
#pragma resource"*.dfm"
TForm1*Form1;
intsw=1;
//-----
void fastcallTForm1::FormMouseMove(TObject*Sender,TShiftStateShift,
    intX, intY)
ł
 Shape1->Left=X-25;
 Shape1->Top=Y-25;
}
//------
void__fastcallTForm1::Exit1Click(TObject*Sender)
{
Close();
}
//-----
void__fastcallTForm1::Shape1MouseDown(TObject*Sender,
   TMouseButtonButton, TShiftStateShift, intX, intY)
{
 if(Button==mbLeft){
  Shape1->Visible=true;
 }
```

```
if(Button==mbRight){
  Shape1->Visible=false;
}
```

}

//-----

void\_\_fastcallTForml::FormMouseDown(TObject\*Sender,TMouseButtonButton, TShiftStateShift, intX, intY)

\_\_\_\_\_

## {

}

{

```
if(Button==mbLeft){
 Shape1->Visible=true;
}
```

```
if(Button==mbRight){
 Shape1->Visible=false;
}
```

```
//-----
```

第8章 練習問題 4

```
//-----
                    _____
#pragma package(smart_init)
#pragma resource"*.dfm"
TForm1*Form1;
floaty=0,t=0;
//-----
void__fastcallTForm1::FormPaint(TObject*Sender)
 inti;
 Canvas->Pen->Width=2;
 Canvas->MoveTo(50,250);
 Canvas->LineTo(300,250); //x軸を引く
 Canvas->MoveTo(50,50);
 Canvas->LineTo(50,250); //y軸を引く
 Canvas->Font->Size=10;
 Canvas->TextOut(290,260,"X");
```

```
Canvas->TextOut(30,20,"Y");
Canvas->TextOut(40,260,"0");
```

### //目盛り

```
Canvas->Pen->Width=1;
for(i=1;i<=5; i++) {</pre>
 Canvas->MoveTo(50+50*i,50);
 Canvas->LineTo(50+50*i,250);
}
```

```
for(i = 0; i<=3;i++) {</pre>
  Canvas->MoveTo(50,50+50*i);
  Canvas->LineTo(300,50+50*i);
 }
 Canvas->Font->Size=8;
 for(i=1;i<=4; i++) {</pre>
  Canvas->TextOut(20,250-50*i,i*5);
 }
 for(i=1;i<=5; i++) {</pre>
  Canvas->TextOut(50+50*i,260,i*5);
}
}
//-----
void__fastcallTForm1::Exit1Click(TObject*Sender)
{
Close();
}
//-----
void__fastcallTForm1::Show1Click(TObject*Sender)
{
Timer1->Enabled=true;
}
//-----
void___fastcallTForm1::Timer1Timer(TObject*Sender)
{
 intx1,y1;
 floatx;
  y = (98/2) * t * t;
  x = 120 * t;
  x1 = x;
  y1=y;
  Shape2 - Left = 50 + x1 - 5;
  Shape2->Top= 50+y1-5;
  t = t + 0.1;
 if(y> 196){
  y = 0;
  t = 0;
}
}
//-----
```

## 第一部やさしい数値計算入門

第9章 練習問題 1

- (1) PaintBox1->Canvas->Pen->Color=clGreen;
- (2) PaintBox1->Canvas->Pixels[xg][yg]=clBlack;
- (3) たて線 doubledx=PBW/20; よこ線 doubledy=PBH/20;
- (4) PaintBox1->Canvas->TextOut(PBW-10,y0+5,"x"); PaintBox1->Canvas->TextOut(PBW/2.0-10,5,"y");
- (5) たて線,よこ線を20等分したときは次のようにcx,cyを直して //x,y軸の1目盛り当たりの値をcx,cyとする //(グラフ描画の係数cx,cy) double cx=PBW/20.0,cy=PBH/20.0;

次の for 文の中の x の範囲を x=-10, x<=10 に直し, それぞれの関数の式を y=x\*x;の式の位置 に記述して実行する.

```
//関数の計算とグラフ表示
for(x=-10;x<=10;x=x+0.01){
//xを-5から5まで0.01きざみで変化してyの値を求める
y=-x*x;
xg=x0+cx*x; //xをグラフ描画座標xgに変換
yg=y0-cy*y; //yをグラフ描画座標ygに変換
PaintBox1->Canvas->Pixels[xg][yg]=clRed;
//xg,ygの位置に赤で点を描く
PaintBox1->Canvas->Pixels[xg][yg]=clBlack;
//xg,ygの位置に赤で点を描く
}
```

### 式の書き方

```
y=-x*x;
y=x*x+3;
y=x*x-3;
y=(x+1)*(x-3);
y=(x+4)*(x+1);
y=x+3;
y=x-3;
y=x*x*x;
y=-x*x*x;
y=(x-1)*(x-2)*(x-3);
```

### 第9章 練習問題 2

```
中心が (-3,-1),半径が2の円は媒介変数表示では

{ x=2cos(t)-3

y=2sin(t)-1
```

```
中心が(-2,1),長径が3,短径が1の楕円の媒介変数表示は
x=3cos(t)-2
 y=y=sin(t)+1
関数の計算とグラフ描画式の表示部分を次のように修正する.
//関数の計算とグラフ描画
double pai=3.14159;
for(doublet=0;t<=2*pai;t=t+0.01){</pre>
 switch(fg)
 {
    case1:x=3*cos(t); //fg=1のときの処理
         y=3*sin(t);
         break;
    case2:x=2*cos(t)-3;
         y=2*sin(t)-1;
         break;
    case3:x=3*cos(t)-2;
         y=1*sin(t)+1;
         break;
 }
式の表示の部分を次のように修正する.
void__fastcallTForm1::RadioButton1Click(TObject*Sender)
{
     //式の表示:中心が(0,0),半径3の円
     fg=1;
     Label2->Caption="式:x=3cos(t) y=3sin(t)";
}
 //-----
void___fastcallTForm1::RadioButton2Click(TObject*Sender)
{
     //式の表示:中心が(-3,-1),半径2の円
     fg=2;
     Label2->Caption="式:x=2cos(t)-3y=2sin(t)-1";
}
 //-----
void__fastcallTForm1::RadioButton3Click(TObject*Sender)
{
     //式の表示:中心が(-2,1)長径3,短径1の楕円
     fg=3;
     Label2->Caption="式:x=3cos(t)-2y=sin(t)+1";
}
RadioButton1, RadioButton2, RadioButton3の Captionを次のように修正する.
RadioButton1のCaptionを「中心が(0,0),半径3の円」
RadioButton2のCaptionを「中心が(-3,-1),半径2の円」
RadioButton3のCaptionを「中心が(-2,1),長径3,短径1の楕円」
```

```
(2) サイクロイドの式
  \int x=at-sin(t)
  y=1-\cos(t)
  において a=0.1, 0.2, 0.3, 0.4, 0.5 とおいた式を次の部分に追加する.
  tは,t=0からt=6*pai 変化させる.
  //関数の計算とグラフ描画
  double pai=3.14159;
  for(doublet=0;t<=6*pai;t=t+0.01){</pre>
    switch(fg)
    {
       case1:x=3*cos(t); //fg=1のときの処理
             y=3*sin(t);
             break;
       case2:x=2*cos(t)-3;
             y=2*sin(t)-1;
             break;
       case3:x=3*cos(t)-2;
             y=1*sin(t)+1;
             break;
       case4:x=0.1*t-sin(t);
             y=1-cos(t);
             break;
    }
   RadioButton4 をフォーム上に配置して, Captionをサイクロイドとする.
   RadioButton4 をダブルクリックして,RadioButton4Click イベントハンドラに以下のコード
 を記述する.
  void__fastcallTForm1::RadioButton4Click(TObject*Sender)
  {
        //式の表示:サイクロイド
        fg=4;
        Label2->Caption="式:x=0.1t-sin(t) y=1-cos(t)";
  }
 第9章 練習問題 3
(1) 正葉形曲線のユーザ関数のnの値を2,3,4,5,6,7,8,9,10と修正する.
  //ユーザ関数 func1()の定義(正葉形)
  double ___fastcallTForm1::func1(doublet)
  {
    intn=2;
```

```
return(5.0*sin(n*t)*cos(t));
}
```

```
-36-
```

```
//ユーザ関数 func2()の定義
double __fastcallTForm1::func2(doublet)
{
    intn=2;
    return(5.0*sin(n*t)*sin(t));
}
```

### 式を表示する部分も修正する.

```
void__fastcallTForm1::RadioButton1Click(TObject*Sender)
{
    //フラグ(fg)のセットと式の表示
    fg=1;
    Label2->Caption="式:r=sin(n ),n=2";
}
```

(2) RadioButton1 の Checked プロパティを true にすると初めに RadioButton1 がチェック状態 になるのでチェック忘れが防げて操作性がよくなる.

```
第9章 練習問題 4
```

```
グラフ描画の部分のyの式をy=(x-a)*(x-a),y=x*x-a;に修正する.
//グラフ描画
PaintBox1->Canvas->Pen->Color=clRed; //Penを赤色に設定
Memo1->Lines->Clear(); //Memo1の内容をクリア
for(x=-5;x<=5;x+=0.1){ //xを-5から5まで0.01ずつ変えてyの値を計算
y=(x-a)*(x-a);
xg=x0+cx*x; //xをグラフ座標 xg に変換
yg=y0-cy*y; //yをグラフ座標 yg に変換
PaintBox1->Canvas->LineTo(xg,yg); //関数のグラフを描く
//x,yをMemo コンポーネントに表示する
```

```
Memol->Lines->Add(FormatFloat("####0.0",x)+" "+FormatFloat("####0.0",y));
}
```

フォーム上の式を表示する部分も修正する.

グラフ描画の部分の y の式を y=(x-a)\*(x-a)としたとき Label4, Label5の Captionを修正する. Label4の Captionを=(x, Label5の Captionを)

グラフ描画の部分の y の式を y=x\*x-a としたとき Label4, Label5の Caption を修正する. Label4の Captionを=x, Label6を左へ移動して x2 とする. Label5を左へ移動して Captionを-とする.

### 第10章 練習問題 1

- (1) x1=2, x2=3
- (2) x=6
- (3) 1 ± 2i

#### 第10章 練習問題 2

フォーム上に配置した Label1 の Caption の部分を次のように修正する.

「何人かの学生の体重データを入力して平均値と最大値,最小値を求める」

コードの部分の変数名 sintyo を全て taijyu に変更する. 変更の方法は個々に変更してもよいが,変更する部分が多いときはエディタの検索(F)->置換(R)を使 うと早く,間違いなくできる.

第10章 練習問題 3

(1) g(x)=2x

```
g(x)=2x-1

g(x)=2x-2

g(x)=4x-5

g(x)=2x+3

g(x)=2x+1

g(x)=2x-2

g(x)=3x2

g(x)=3x2+4x+1

g(x)=3x2-8x+1
```

```
(2) フォーム上の Label2の Caption を「方程式:y=x-4=0」と変更する.
ユーザ関数の定義部分を次のように修正する.
//ユーザ関数 f(x)の定義(メンバ関数の定義)
double __fastcallTForm1::f(double x)
{
    return(x*x-4);
}
//ユーザ関数 g(x)の定義(メンバ関数の定義)
double __fastcallTForm1::g(double x)
{
    return(2*x);
}
```

初期値-4のとき,近似解 x=-2.00000,初期値 3のとき,近似解 x=2.00000 ~ についても同様に修正して,それぞれの初期値を与えて近似解を求める.

| 問題 | 初期値 | 近似解 x    | 初期値 | 近似解 x    |
|----|-----|----------|-----|----------|
|    | 3   | 2.00000  | -2  | -1.00000 |
|    | -2  | -1.00000 | 4   | 3.00000  |
|    | -1  | -0.83197 | 3   | 2.68614  |
|    | -4  | -2.61803 | 1   | -0.18614 |
|    | 0.5 | 1.56155  | -2  | -2.56155 |
|    | -3  | -0.41421 | 4   | 2.41421  |
|    | 2   | 1.00000  |     |          |
|    | 1   | 0.46557  |     |          |
|    | 4   | 3.00000  | 1   | 2.00000  |
|    | -2  | -1.00000 |     |          |

 (3)
 EPS n
 近似解 x

 0.001
 4
 -2.00000

 0.0001
 5
 -2.00000

 0.00001
 5
 -2.00000

から について同様に調べる.

第10章 練習問題 4

- (1) -1.73145,1.73145 -0.99976,1.99976 -0.99976,2.99976 -0.18652,2.68652 -2.61816,-0.38184 -2.50152,1.56152 -0.41504,2.41504 1.00024 0.46582 -99976,1.99956,3.00024
- (2)
   EPS
   n
   近似解

   0.001
   10
   -1.73145

   0.0001
   14
   -1.73199

   0.00001
   17
   -1.73205

EPS の値を小さく設定すると,繰り返し回数は増え真値に近い近似解が得られる. から について同様に調べる.

### 第10章 練習問題 5

```
(1) 積分関数の定義部分を次のように修正する.
    //関数 f(x)=x*x の定義(メンバ関数の定義)
    double __fastcallTForm1::f(double x)
    {
        return(x*x);
    }
}
```

フォーム上の Label 2 の Caption を「関数 f(x)=x の積分」に修正し、「関数 f(x)=x2 の積分」と する.

分割数 n=10 のとき,積分値=2.68000 分割数 n=100 のとき,積分値=2.66680 分割数 n=1000 のとき,積分値=2.66667

積分関数 return(x\*x); 分割数 n=10 のとき,積分値=2.33500 分割数 n=100 のとき,積分値=2.33335 分割数 n=1000 のとき,積分値=2.33333

#### 積分関数 return(x\*x+2\*x+1);

分割数 n=10 のとき,積分値=3.04500 分割数 n=100 のとき,積分値=3.00045 分割数 n=1000 のとき,積分値=3.00000

#### 積分関数 return(x\*x+2\*x+1);

分割数 n=10 のとき,積分値=2.33500 分割数 n=100 のとき,積分値=2.33335 分割数 n=1000 のとき,積分値=2.33333

- (2) 定積分値
  - 8/3 7/3 3

7/3

### 第10章 練習問題 6

(1) 積分関数の定義部分を次のように修正する.
 //積分関数の定義(メンバ関数の定義)
 double \_\_fastcallTForm1::f(double x)
 {
 return(x\*x);
 }

フォーム上の Label2 の Caption を「関数 f(x)=x の積分」に修正し, Label3 を左に移動して「関数 f(x)=x2 の積分」とする.

### 分割数 n=10 のとき,積分値=2.66667 分割数 n=100 のとき,積分値=2.66667 分割数 n=1000 のとき,積分値=2.66667

### 積分関数 return(x\*x);

分割数 n=10 のとき,積分値=2.3333 分割数 n=100 のとき,積分値=2.33333 分割数 n=1000 のとき,積分値=2.33333

### 積分関数 return(x\*x+2\*x+1);

分割数 n=10 のとき,積分値=3.00000 分割数 n=100 のとき,積分値=3.00000 分割数 n=1000 のとき,積分値=3.00000

積分関数 return(x\*x+2\*x+1); 分割数 n=10 のとき,積分値=2.3333 分割数 n=100 のとき,積分値=2.33333 分割数 n=100 のとき,積分値=2.33333

(2) 定積分値

```
7/3
3
7/3
```

7/3

```
第10章 練習問題 7
```

```
(1) void__fastcallTForm1::Button2Click(TObject*Sender)
  {
    //区分求積法による数値積分
    double a,b,h,s,x,y;
    intn,i;
    //積分区間始点 a,積分区間終点 b,分割数 nの入力
    a=StrToFloat(Edit1->Text);
    b=StrToFloat(Edit2->Text);
    n=StrToInt(Edit3->Text);
    //分割幅の計算
    h=(b-a)/n;
    s=0;
    for(i=0;i<=n-1;i++){</pre>
       x=a+i*h;
       s=s+f(x);
    }
    s=s*h;
    //積分値の表示
    Edit4->Text=FormatFloat("####0.00000",s); //Edit4 に計算結果の表示
  //-----
    //関数 f(x)=x*x の定義 (メンバ関数の定義)
  double ___fastcallTForm1::f(double x)
   {
        return(x*x);
  }
(2) An の計算
                            Bn の計算
    for(i=0;i<=n-1;i++){</pre>
                             for(i=1;i<=n;i++){</pre>
     x=a+i*h;
                                 x=a+i*h;
     s=s+f(x);
                                 s=s+f(x);
    }
                             }
                             s=s*h;
    s=s*h;
```

|        | An      | Bn      |
|--------|---------|---------|
| n=10   | 0.28500 | 0.38500 |
| n=100  | 0.32835 | 0.33835 |
| n=1000 | 0.33283 | 0.33383 |

## 第10章 練習問題 8

```
コードの記述例
 //-----
 #include <vcl.h>
 #pragmahdrstop
 #include"Unit1.h"
 //-----
 #include<math.h> //sin(),cos()で使用
 #pragmapackage(smart_init)
 #pragmaresource"*.dfm"
TForm1*Form1;
 //-----
 ___fastcallTForm1::TForm1(TComponent*Owner)
      :TForm(Owner)
 {
 }
 //-----
 void__fastcallTForm1::Button1Click(TObject*Sender)
 {
  //原点 x0,y0
  intx0=PaintBox1->Width/2;
  inty0=PaintBox1->Height/2;
  //図形描画領域の表示
  PaintBox1->Canvas->Brush->Color=clBackground;
  PaintBox1->Canvas->Rectangle(0,0,Width,Height);
  //x 軸
  PaintBox1->Canvas->MoveTo(0,PaintBox1->Height/2);
  PaintBox1->Canvas->LineTo(PaintBox1->Width,PaintBox1->Height/2);
  //y 軸
  PaintBox1->Canvas->MoveTo(PaintBox1->Width/2,0);
  PaintBox1->Canvas->LineTo(PaintBox1->Width/2,PaintBox1->Height);
  //リサージュ図形の描画
  double r=100,x,y,t;
  double c=3.14159/180.0;
    for(doubles=0;s<=360;s+=0.1){</pre>
    t=s*c;
    x=r*sin(m*t);
    y=r*cos(n*t);
    PaintBox1->Canvas->Pixels[x0+x][y0-y]=clRed;
  }
 }
 //-----
```

```
void__fastcallTForm1::RadioGroup1Click(TObject*Sender)
{
 //mの設定
 switch(RadioGroup1->ItemIndex){
    case0:m=1;break;
    case1:m=2;break;
    case2:m=3;break;
    case3:m=4;break;
    case4:m=5;break;
    case5:m=6;break;
    case6:m=7;break;
    case7:m=8;break;
    case8:m=9;break;
    case9:m=10;break;
 }
}
//-----
void___fastcallTForm1::RadioGroup2Click(TObject*Sender)
{
 //n の設定
 switch(RadioGroup2->ItemIndex){
    case0:n=1;break;
    casel:n=2;break;
    case2:n=3;break;
    case3:n=4;break;
    case4:n=5;break;
    case5:n=6;break;
    case6:n=7;break;
    case7:n=8;break;
    case8:n=9;break;
    case9:n=10;break;
 }
}
//-----
void__fastcallTForm1::FormPaint(TObject*Sender)
{
 //図形描画領域の設定
 PaintBox1->Top=160;
 PaintBox1->Left=30;
 PaintBox1->Width=315;
 PaintBox1->Height=260;
 PaintBox1->Canvas->Brush->Color=clBackground;
 PaintBox1->Canvas->Rectangle(0,0,Width,Height);
 //x 軸
 PaintBox1->Canvas->MoveTo(0,PaintBox1->Height/2);
```

```
PaintBox1->Canvas->LineTo(PaintBox1->Width,PaintBox1->Height/2);
```

```
//y軸
PaintBox1->Canvas->MoveTo(PaintBox1->Width/2,0);
PaintBox1->Canvas->LineTo(PaintBox1->Width/2,PaintBox1->Height);
```

### //m,n初期值設定

```
RadioGroup1->ItemIndex=0;
RadioGroup2->ItemIndex=0;
```

### //-----

### 【ヘッダファイル】

}

```
//----
private: //ユーザ宣言
intm,n;
public: //ユーザ宣言
____fastcallTForm1(TComponent*Owner);
};
//-----
extern PACKAGETForm1*Form1;
//-----
#endif
```

```
"CHAIL
```

 

 第11章 練習問題 1

 (1)
 3 5 7 9

 (2)
 -1 

 -1 -1 

 -1 -1 

 (3)
 8 10 12 14 10 12 20 22 24

 (4)
 -2 -2 

 -2 -2 

 -2 -2 

 -2 -2 

 -2 -2 

 -2 -2 

 -2 -2 

 (5) 15 15 

 14 14 14 

 14 14 14 

 14 14 14 

 14 14 14 

 (6) 5 3 1 -1 

 -3 -5 -7 -9 

 -12 -14 -16 -18 

 -20 -22 -24 -26 

| 第   | [11章 | 縟  | 褶問      | 題  | 2  |
|-----|------|----|---------|----|----|
| (1) | 220  | 14 | 0       |    |    |
|     | 390  | 30 | 0       |    |    |
| (2) | 56   | 42 | -<br>29 | ]  |    |
|     | 47   | 32 | 22      |    |    |
|     | _78  | 62 | 47 _    |    |    |
|     | r-   |    |         |    | -1 |
| (3) | 97   | 93 | 120     | 61 |    |
|     | 73   | 76 | 89      | 39 |    |
|     | _33  | 33 | 32      | 13 |    |

### 第11章 練習問題 3

Y 形の図形データを配列 a に格納する.

| a[0][0]=0;    |
|---------------|
| a[1][0]=-0.5; |
| a[0][1]=2.5;  |
| a[1][1]=-0.5; |
| a[0][2]=4;    |
| a[1][2]=-2;   |
| a[0][3]=4;    |
| a[1][3]=-1;   |
| a[0][4]=3;    |
| a[1][4]=0;    |
| a[0][5]=4;    |
| a[1][5]=1;    |
| a[0][6]=4;    |
| a[1][6]=2;    |
| a[0][7]=2.5;  |
| a[1][7]=0.5;  |
| a[0][8]=0;    |
| a[1][8]=0.5;  |

### 作図のための繰り返し範囲を修正する.

for(int i=1;i<=8;i++){ //回転後の図形の各点の座標を計算

## 第11章 練習問題 4

StringGrid のプロパテイの設定例

|            | ColCount         |              | 3(3列表示)               |
|------------|------------------|--------------|-----------------------|
|            | RowCount         |              | 6(6行表示)               |
|            | DefaultColWidth  |              | 60(セルの幅)              |
|            | DefaultRowHeight |              | 30(セルの高さ)             |
| StringGrid | FixedCols        |              | 0(固定行を消す)             |
|            | FixedRows        |              | 0(固定行を消す)             |
|            | -Options         | goEditing    | true(入力可とする)          |
|            |                  | goAlwaysShow | true(常に編集状態にする)       |
|            |                  | Editor       |                       |
| ScrollBars |                  | 5            | ssNone(スクロールバーを表示しない) |

```
コードの記述例
 void__fastcallTForm1::Button1Click(TObject*Sender)
 {
   //配列の宣言
   inta[6][3],b[6][3],c[6][3];
   //A 店のデータを配列 a に格納
   for(inti=0;i<=5;i++){</pre>
      for(intj=0;j<=2;j++){</pre>
       a[i][j]=StrToInt(StringGrid1->Cells[j][i]);
      }
   }
   //B店のデータを配列 b に格納
   for(inti=0;i<=5;i++){</pre>
      for(intj=0;j<=2;j++){</pre>
       b[i][j]=StrToInt(StringGrid2->Cells[j][i]);
      }
   }
   //合計の計算
   for(inti=0;i<=5;i++){</pre>
      for(intj=0;j<=2;j++){</pre>
       c[i][j]=a[i][j]+b[i][j];
      }
   }
   //結果の表示
   for(inti=0;i<=5;i++){</pre>
      for(intj=0;j<=2;j++){</pre>
       StringGrid3->Cells[j][i]=IntToStr(c[i][j]);
      }
   }
 }
 //-----
```